## x I D アプリのインストール

事前にxIDアプリをインストールしていただき、マイナンバーカード認証を行って頂きます。 xIDアプリをインストールせず、commoneyから購入手続きを進めると、xIDアプリのインストール、 マイナンバーカードの認証を促す画面へ遷移します。

## 初回アプリ登録時の5ステップ

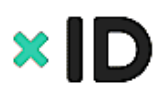

- xIDアプリは、マイナンバーカードとスマートフォンさえあれば誰でも無料でダウンロードして、5ステップで登録完了後に連携サービスをご利用いただけます。
- 1度設定すれば、マイナンバーカードの証明書の更新・失効がない限りカードの再読み取りは不要です。

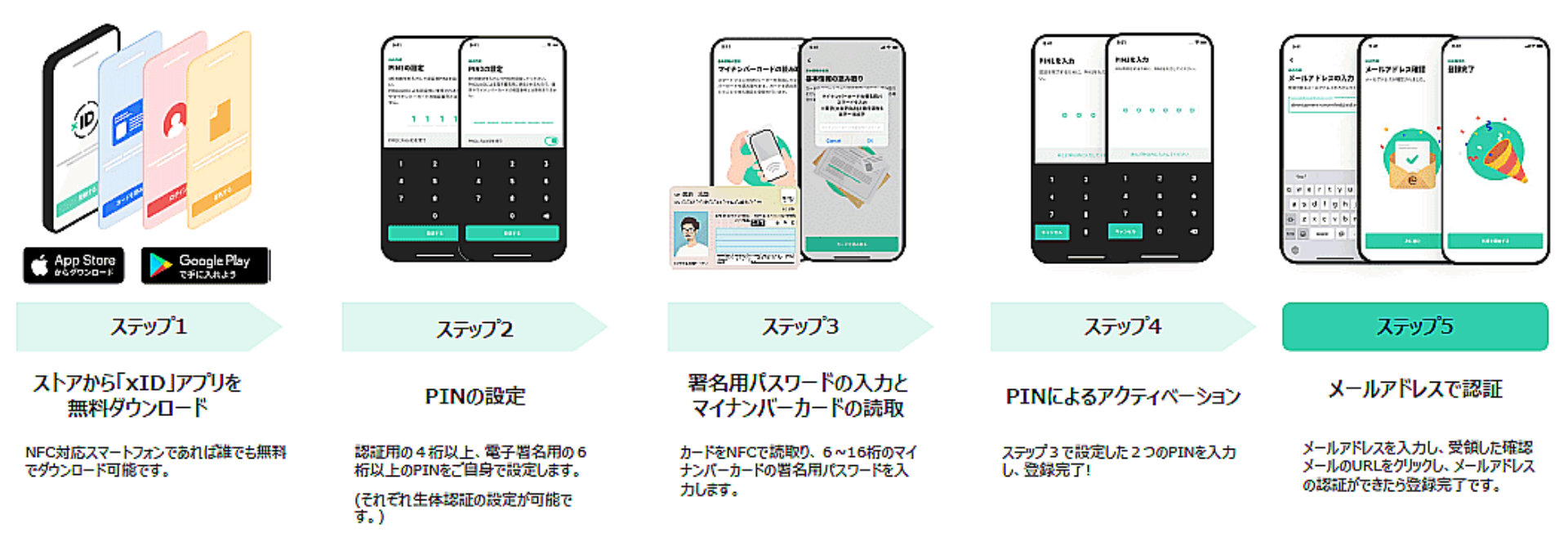

## 購入申込みの流れ

申し込み期間中、一度だけ購入申込みを行うことが出来ます。

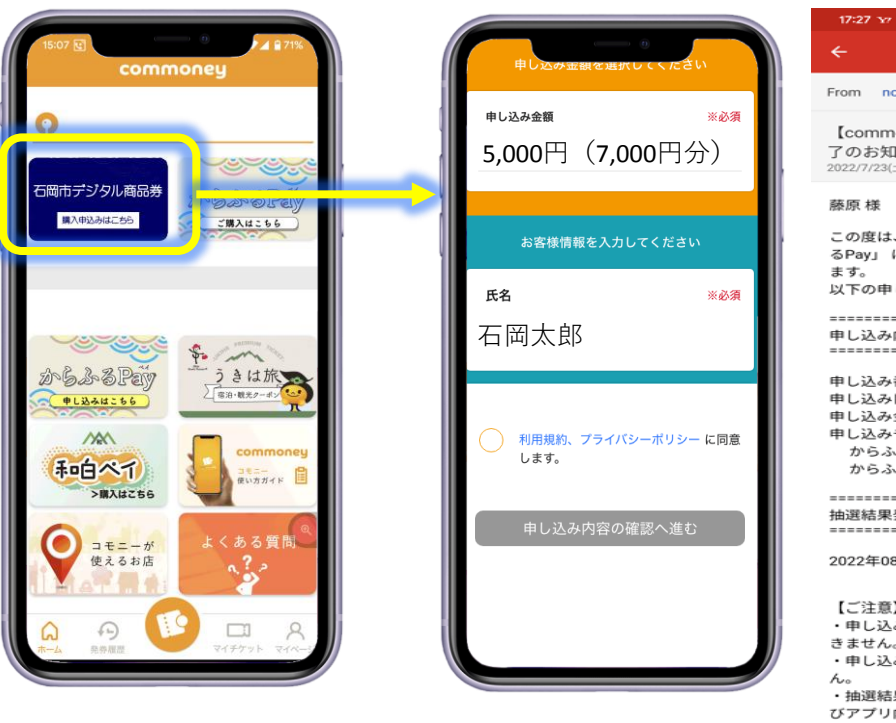

ホーム画面から購入の申し込みを行っていただきま す。

希望購入額を選択し、氏名を入力して申し込みを完 了させます。

申し込み完了後は、申込み内容確認メールが届きま す。

申し込み内容確認メール ※イメージです。

https://karafull-pay.com/

了承ください。

https://commoney.jp/about/

■コモニーアプリの使い方はこちら

\*こちらのメールは送信専用アドレスより送信し ておりますので、このアドレス宛にご返信いただ

いてもメール内容は確認できませんので、予めご

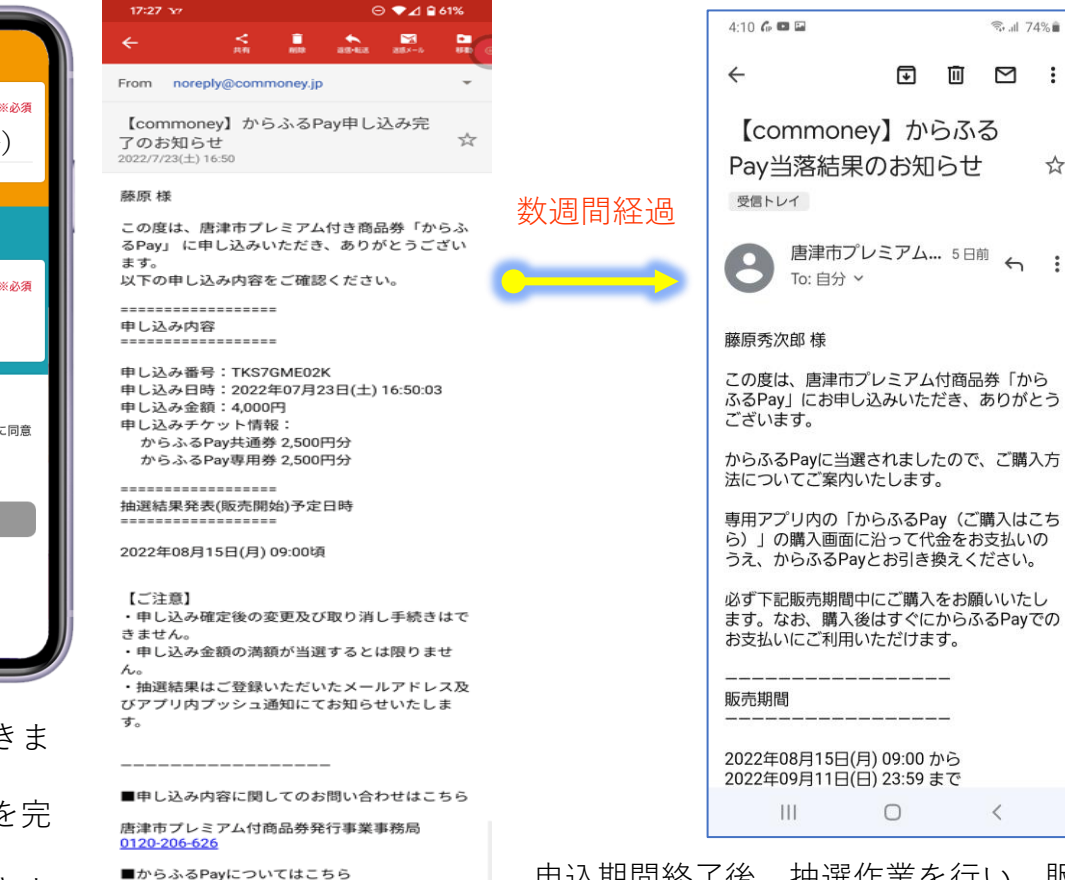

申込期間終了後、抽選作業を行い、販 売開始日と併せて当選通知・落選通知 等を送付し、販売・利用が開始されま す。

販売・利用開始日 当選通知メール

:

3

※イメージです。

※各種画像、文言、画面遷移はイメージです。実際のものと若干異なることがあります。

購入(チャージ)の流れ

販売開始日を迎えると、ホーム画面に購入案内のバナーが表示され、購入が可能となります。

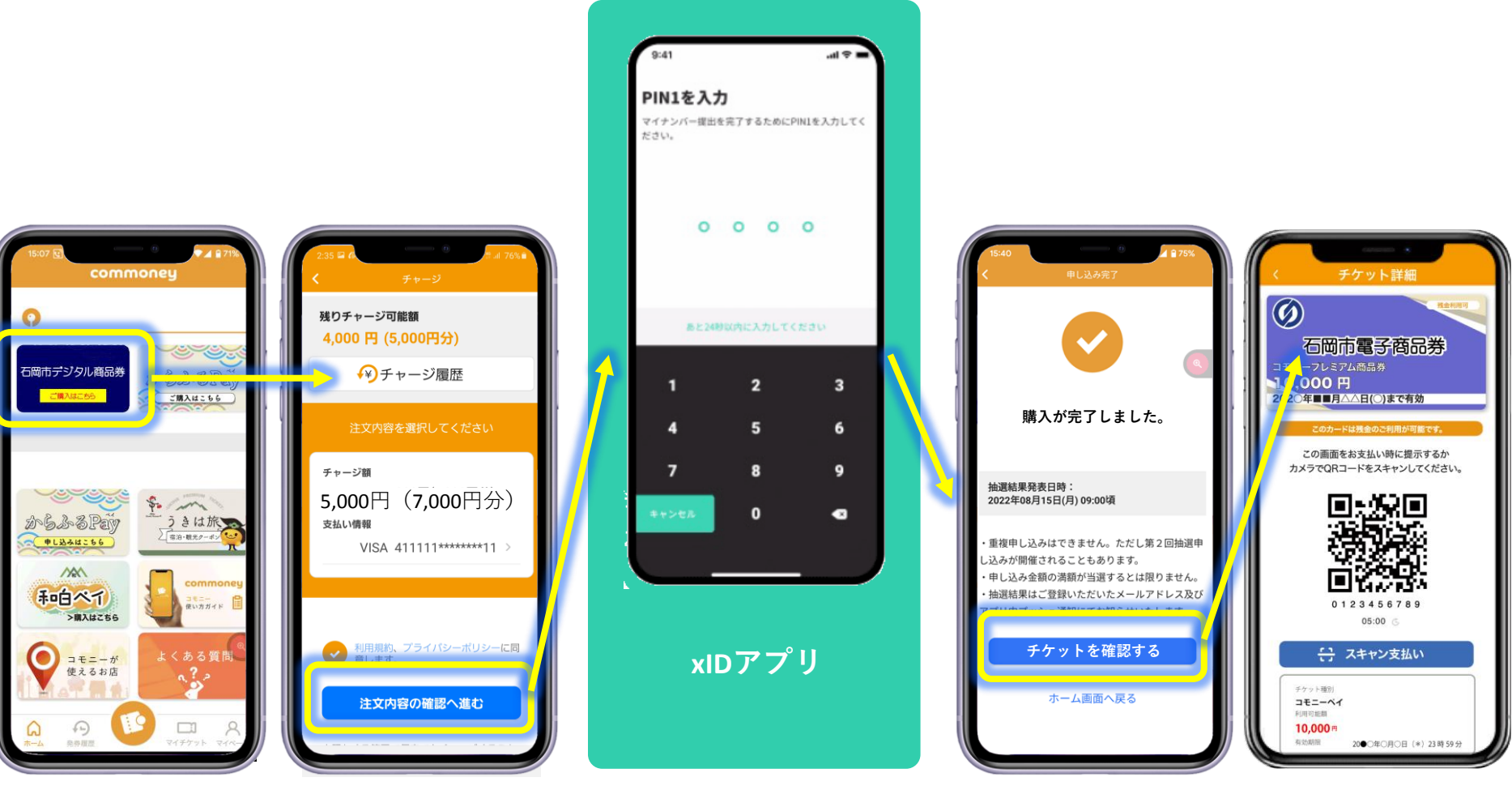

当選者のホーム画面から購入に進むこと が出来ます。 購入金額を選択・確認し、進みます。 **xID**アプリ側で、PINを入 力し本人確認を行うこと で基本4情報を得ます。 コモニー側で基本4情報から石岡市民であ ることを確認し、デジタル商品券の購入を 完了させます。(市民でない場合はエラー 表示)

※各種画像、文言、画面遷移はイメージです。実際のものと若干異なることがあります。